## Department of Molecular Physiology and Biophysics CONFOCAL MICROSCOPE SCHEDULING

## To make a reservation:

- 1. Open your Outlook calendar.
- 2. Create a meeting.

| on III りひ ↑ ↓ ≂ My Reservation - Meeting                                                                 |                                                                                                |                    |                    |                                     |             |                   |           |           |                     |                        |                               |                               | · 0                                            | ×           |  |
|----------------------------------------------------------------------------------------------------|------------------------------------------------------------------------------------------------|--------------------|--------------------|-------------------------------------|-------------|-------------------|-----------|-----------|---------------------|------------------------|-------------------------------|-------------------------------|------------------------------------------------|-------------|--|
| File Meetin                                                                                              | File Meeting Scheduling Assistant Insert Format Text Review Help 🛇 Tell me what you want to do |                    |                    |                                     |             |                   |           |           |                     |                        |                               |                               |                                                |             |  |
| $\overrightarrow{\square}  \overleftarrow{\leftarrow} \\ \overrightarrow{Delete} \rightarrow \mathbf{v}$ | Skype<br>Meeting                                                                               | Teams<br>Meeting ~ | Send to<br>OneNote | Cancel p <sup>8</sup><br>Invitation | Busy        | →<br>↔ Recurrence | Tags<br>~ | U Dictate | Immersive<br>Reader | New<br>Scheduling Poll | Add a Zoom Setting<br>Meeting | s Viva<br>Insights            | View<br>Templates                              |             |  |
| Actions                                                                                                  | Skype Me                                                                                       | Teams Meeti        | OneNote            | Attendees                           | 1 0         | ptions            | 1         | Voice     | Immersive           | Find Time              | Zoom                          | Add-in                        | My Template                                    | 5           |  |
| (i) You haven'i                                                                                          | t sent this mee                                                                                | ting invitation ye |                    |                                     |             |                   |           |           |                     |                        |                               | Room F                        | in ∨                                           | ×           |  |
| A                                                                                                    |                                                                                                | My Rese            | rvation            |                                     |             |                   |           |           |                     |                        |                               | ◀ Ma<br>Su Mo Tu <sup>1</sup> | y2025 ►<br>WeTh Fr S                           | a 1         |  |
| Send                                                                                                    | Required                                                                                       |                    |                    |                                     |             |                   |           |           |                     |                        |                               | 27 28 29<br>4 5 6<br>11 12 13 | 30 1 2 3<br>7 8 9 1<br>14 15 16 1              | 9<br>0<br>7 |  |
|                                                                                                    | Optional                                                                                       |                    |                    |                                     |             |                   |           |           |                     |                        |                               | 18 19 20<br>25 26 27<br>1 2 3 | 21 22 <mark>23</mark> 2<br>28 29 30 3<br>4 5 6 | 4<br>1<br>7 |  |
|                                                                                                    |                                                                                                | Fri 5/23/20        | 25 [               | . 8:00 AM                           | 🗸 🗌 All day | 📃 🧕 Time zones    |           |           |                     |                        |                               | Good                          | Fair 📃 Po                                      | or          |  |
|                                                                                                    |                                                                                                | Fri 5/23/20        | 25 [               | 8:30 AM                             | 🔹 🕂 🔂 😽     |                   |           |           |                     |                        |                               | Show a room                   | list:                                          | ٩.          |  |
|                                                                                                    | Location                                                                                       |                    |                    |                                     |             |                   |           |           |                     | 5                      | Room Finder                   | Choose an av                  | ailable room:                                  | Ť           |  |
|                                                                                                    |                                                                                                |                    |                    |                                     |             |                   |           |           |                     |                        | _                             | None                          |                                                |             |  |
| 1                                                                                                    |                                                                                                |                    |                    |                                     |             |                   |           |           |                     |                        | _                             |                               |                                                | н.          |  |
|                                                                                                    |                                                                                                |                    |                    |                                     |             |                   |           |           |                     |                        | _                             |                               |                                                | н.          |  |
|                                                                                                    |                                                                                                |                    |                    |                                     |             |                   |           |           |                     |                        | _                             |                               |                                                | н.          |  |
| In Channel Could                                                                                         |                                                                                                | den mehrielle m    |                    | únum melu                           |             |                   | _         | l a st m  | alification and a   |                        | and a durat 2.00 DM           |                               |                                                |             |  |
| in shared Folde                                                                                          | er Calend                                                                                      | dar - gabriella-m  | icaermott@i        | nowa.edu                            |             |                   |           | cast mo   | builled by gabr     | iena-mcdermott@ui      | owaledu at 3:58 PM            |                               |                                                | - ×         |  |

3. Add Physiology Confocal Microscope (EQ-Phys-Microscope@uiowa.edu) as a required meeting attendee.

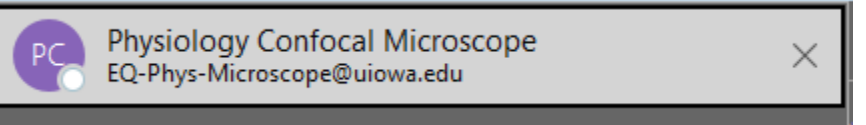

4. Click on "Scheduling Assistant" to see if the room is available at that time.

|                                                                                                | L 9 0 ↑ ↓                       | . <b>≂</b> M                | ly Reservatio      | on - Meeti     | ng         |            |          |             |          |           |              |       |       |       |       |      | - 0 ×                                                     |
|------------------------------------------------------------------------------------------------|---------------------------------|-----------------------------|--------------------|----------------|------------|------------|----------|-------------|----------|-----------|--------------|-------|-------|-------|-------|------|-----------------------------------------------------------|
| File Meeting Scheduling Assistant Insert Format Text Review Help Q Tell me what you want to do |                                 |                             |                    |                |            |            |          |             |          |           |              |       |       |       |       |      |                                                           |
| Refr<br>Availa                                                                                 | resh AutoPick<br>ability ~ Atte | Add A<br>endees Ro<br>Atten | dd<br>oms<br>finde | Optio<br>Optio | ns<br>ns   |            |          |             |          |           |              |       |       |       |       |      | , v                                                       |
|                                                                                                |                                 |                             | Fri 5/             | 23/2025        | Ē          | 8:00 AM    | -        | All d       | ay 🗌     | 🧕 Time z  |              |       |       |       |       |      | Room Fin 🗸 🗙                                              |
| S                                                                                              | Send                            |                             | Fri 5/             | 23/2025        | Ē          | 8:30 AM    | *        | 🕂 Mak       |          |           |              |       |       |       |       |      | ▲ May 2025 ▲<br>Su Mo Tu We Th Fr Sa<br>27 28 29 30 1 2 3 |
|                                                                                                |                                 | 1ay 22, 20                  | 25                 |                |            |            |          |             |          | Friday, I | May 23, 2025 |       |       |       |       |      | 4 5 6 7 8 9 10<br>11 12 13 14 15 16 17                    |
|                                                                                                |                                 | 9 AM                        | 10 AM              | 11 AM          | 12 PM      | 1 PM       | 2 PM     | 3 PM        | 4 PM     | 8 AM      | 9 AM         | 10 AM | 11 AM | 12 PM | 1 PM  | 2 PN | 25 26 27 28 29 30 31                                      |
|                                                                                                | All Attendees                   |                             |                    |                |            |            |          |             |          |           |              |       |       |       |       |      | 1234567                                                   |
| Ň                                                                                              | Required Attendee               |                             |                    |                |            |            |          |             |          |           |              |       |       |       |       |      | Good Fair Poor                                            |
|                                                                                                | Physiology Conform              |                             |                    |                |            |            |          |             |          |           |              |       |       |       |       |      | None V                                                    |
|                                                                                                | Add required attender           |                             |                    |                |            |            |          |             |          |           |              |       |       |       |       |      | Choose an available room:                                 |
| ×                                                                                              | Optional Attendee               |                             |                    |                |            |            |          |             |          |           |              |       |       |       |       |      | None                                                      |
|                                                                                                | Add optional attendee           |                             |                    |                |            |            |          |             |          |           |              |       |       |       |       |      |                                                           |
| ~                                                                                              | Resource (Room or               |                             |                    |                |            |            |          |             |          |           |              |       |       |       |       |      |                                                           |
|                                                                                                | Add resource                    |                             |                    |                |            |            |          |             |          |           |              |       |       |       |       |      |                                                           |
|                                                                                                |                                 |                             |                    |                |            |            |          |             |          |           |              |       |       |       |       |      |                                                           |
|                                                                                                |                                 | 4                           | _                  | _              | _          | _          | _        | _           |          |           | _            | _     | _     | _     |       | -    |                                                           |
| E                                                                                              | lusy 🗾 Tentative 🛛 C            | ut of Offic                 | e 🕺 Work           | ing Elsewh     | ere 📉 No I | nformation | 📃 Outsid | le of worki | ng hours |           |              |       |       |       | Q 100 | % 🔻  | Cummerted times:                                          |

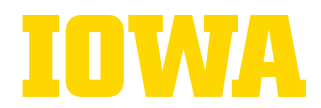

5. Navigate back to "Meeting," and click "Send."

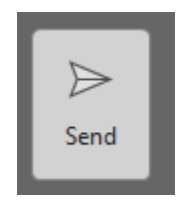

You will receive an automatic email confirmation from the calendar that it accepted your reservation so long as it doesn't overlap with another user.

## If you would like to save the Physiology Confocal Microscope calendar to your Outlook:

1. In Outlook, click on Calendar view in the left navigation pane.

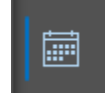

2. Click on "+ Add Calendar" within the Manage Calendars section of the top ribbon.

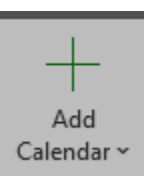

3. Click on "Open Shared Calendar."

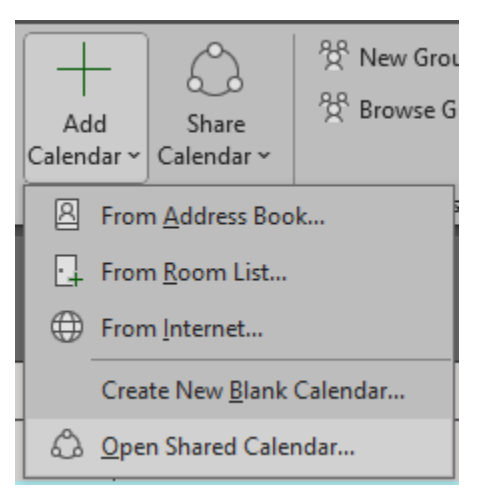

4. Click on "Name."

| Open a Shared | ×  |        |
|---------------|----|--------|
| Name          |    |        |
|               | OK | Cancel |

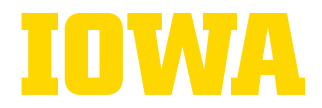

5. Find the new calendar in the address book by typing "Physiology Confocal Microscope."

| elect Name: Search Results - Offli | ne Global Address Li | st                                |                     |            |                              |                |
|------------------------------------|----------------------|-----------------------------------|---------------------|------------|------------------------------|----------------|
| Search:  All columns O Name        | only Addre           | ess Book:                         |                     |            |                              |                |
| physiology confocal microscope     | → × Sear             | ch Results - Offline Global Addre | ss Lis' 🗸 🛛 Advance | d Find     |                              |                |
| Name                               | Title                | Business Phone                    | Location            | Department | Email Address                | Company        |
| 理 Physiology Confocal Microscop    | e                    |                                   |                     | Physiology | EQ-Phys-Microscope@uiowa.edu | UI Health Care |
|                                    |                      |                                   |                     |            |                              |                |
|                                    |                      |                                   |                     |            |                              |                |
|                                    |                      |                                   |                     |            |                              |                |
|                                    |                      |                                   |                     |            |                              |                |
|                                    |                      |                                   |                     |            |                              |                |
|                                    |                      |                                   |                     |            |                              |                |
|                                    |                      |                                   |                     |            |                              |                |
|                                    |                      |                                   |                     |            |                              |                |
|                                    |                      |                                   |                     |            |                              |                |
|                                    |                      |                                   |                     |            |                              |                |
|                                    |                      |                                   |                     |            |                              |                |
|                                    |                      |                                   |                     |            |                              |                |
|                                    |                      |                                   |                     |            |                              |                |
|                                    |                      |                                   |                     |            |                              |                |
|                                    |                      |                                   |                     |            |                              |                |
|                                    |                      |                                   |                     |            |                              |                |
|                                    |                      |                                   |                     |            |                              |                |
|                                    |                      |                                   |                     |            |                              |                |
|                                    |                      |                                   |                     |            |                              |                |
|                                    |                      |                                   |                     |            |                              |                |
|                                    |                      |                                   |                     |            |                              |                |
|                                    |                      |                                   |                     |            |                              |                |
|                                    |                      |                                   |                     |            |                              |                |
|                                    |                      |                                   |                     |            |                              |                |
|                                    |                      |                                   |                     |            |                              |                |
|                                    |                      |                                   |                     |            |                              |                |
|                                    |                      |                                   |                     |            |                              |                |
|                                    |                      |                                   |                     |            |                              |                |
|                                    |                      |                                   |                     |            |                              |                |
|                                    |                      |                                   |                     |            |                              |                |
|                                    |                      |                                   |                     |            |                              |                |
|                                    |                      |                                   |                     |            |                              |                |
|                                    |                      |                                   |                     |            |                              |                |
|                                    |                      |                                   |                     |            |                              |                |
|                                    |                      |                                   |                     |            |                              | >              |
|                                    |                      |                                   |                     |            |                              |                |
|                                    |                      |                                   |                     |            | OK                           | Cancel         |

6. Click on the name of the correct calendar and click OK.

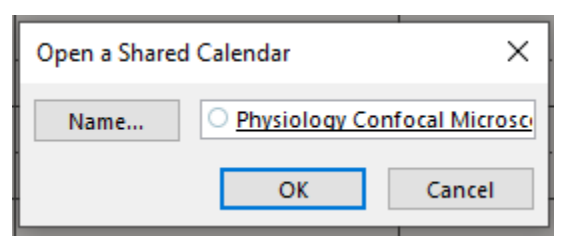